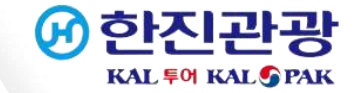

# 중국 입국/출국 건강신고서 작성 방법

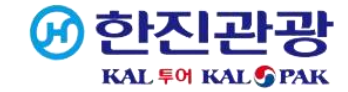

#### 1. 건강신고서 작성 사이트 접속

https://htdecl.chinaport.gov.cn/htdeclweb/home/pages/index/index.html

② 큐알코드로 접속:

핸드폰 기본카메라 어플 열기 -> 카메라 렌즈로 우측 코드 인식

-> 화면에 나타난 링크 클릭

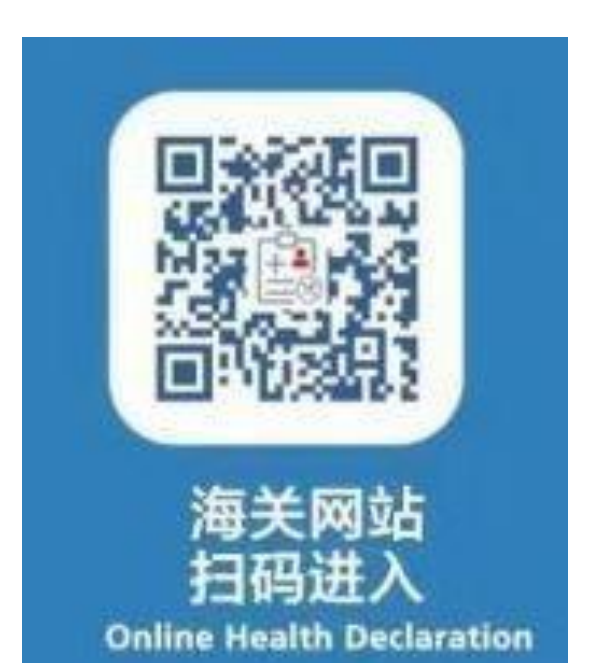

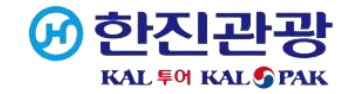

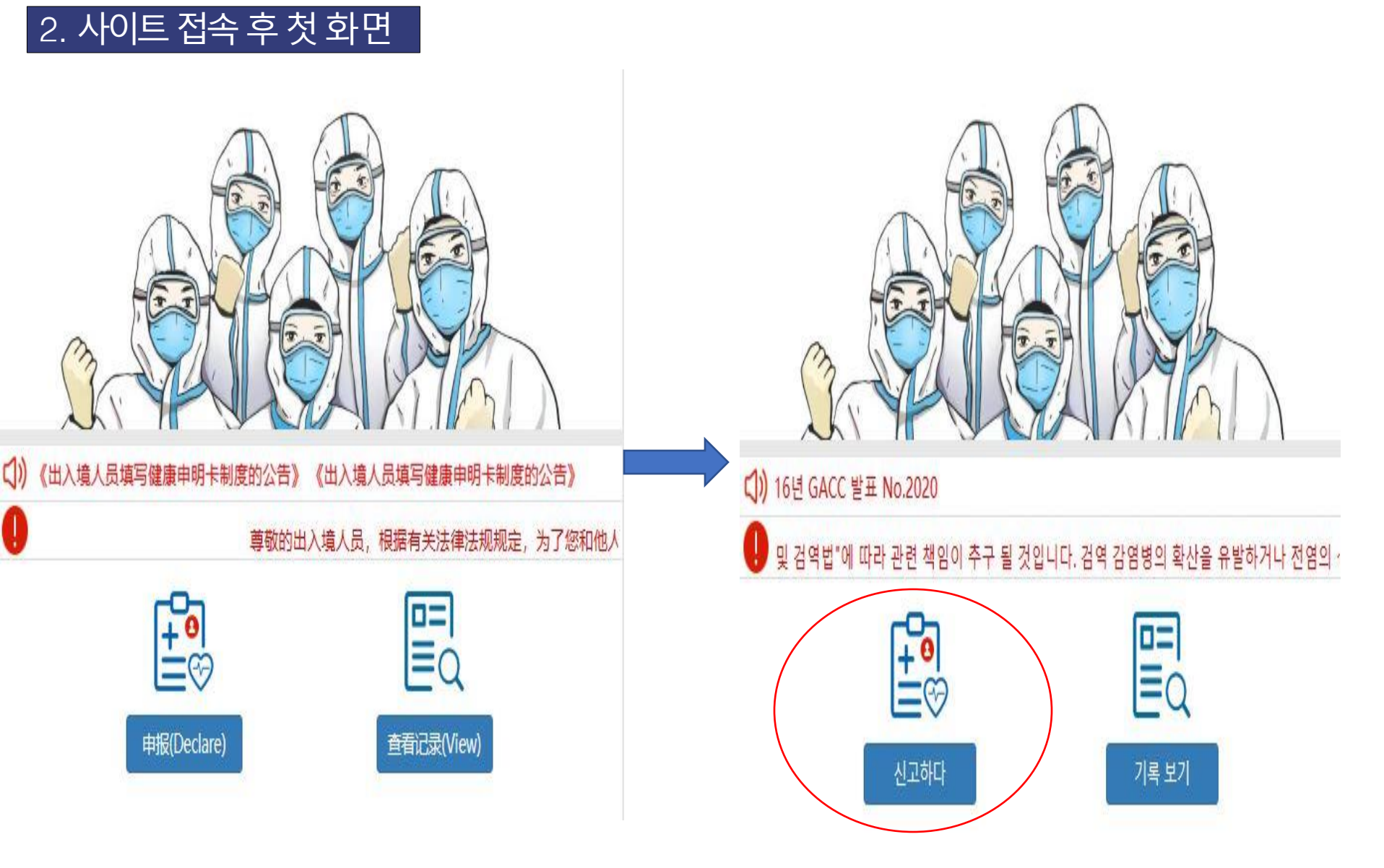

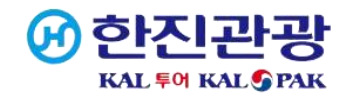

## 3. 개인정보

| 1、 Personal Information个人信息                                                 | Last saved data 上次保存信息 - | 1. 개인 정보                                                       | 마지막 저장 데이터 마지막으로 저장된 정보 🗸                 |  |
|-----------------------------------------------------------------------------|--------------------------|----------------------------------------------------------------|-------------------------------------------|--|
| * 1.Are you travelling from/to Hongkong SAR or Macao SAR:<br>往来香港或者澳门人员:    |                          | * 1. 홍콩특별행정구 또는 마카오특별행정구에서 출발/도착하는 경우:<br>홍콩 또는 마카오 출발/도착 여행객: |                                           |  |
| ◯ Yes 是 ◯ No 否                                                              |                          | ○ 네 네 ○ 아니요                                                    |                                           |  |
| <ul> <li>* 2.Exit or Entry:</li> <li>出入境类型: ○ Exit 出境 ○ Entry 入境</li> </ul> |                          | * 2. 출구 또는 입구 :<br>입구 및 출구 유형: ○ 출구출                           | 하지 이 한목 이 <mark>중국 기준으로 입국</mark><br>입니다. |  |
| * 3.Name:                                                                   |                          | * 3.Name:                                                      |                                           |  |
| 姓名: 请输入姓名/Please enter your name                                            | (必填/required)            | 이름: 여름을 입력해 주세요/이름을 입                                          | 입력해 주세고 (필수/필수)                           |  |
| * 4.Gender:<br>性别:   Male 男   Female 女                                      |                          | * 4. 성별 :<br>성별: 남성 여성                                         | 에: HANJIN KIM<br>여권과 동일하게 영어<br>로 작성      |  |
| * 5.Nationality and Region:                                                 |                          | * 5. 국적 및 지역:                                                  |                                           |  |
| 国籍(地区): 清选择国家/Please select your count                                      | ry - (必填/required)       | 국적 (지역): 국가를 선택해 주세요                                           |                                           |  |
| * 6.Occupation:                                                             |                          | * 6. 직업:                                                       |                                           |  |
| 职业: 请输入职业/Please enter your occupation                                      |                          | 점령: 직업 입력해 주세요                                                 |                                           |  |
| * 7.Date of birth:                                                          |                          | * 7. 생년월일:                                                     |                                           |  |
| 出生日期: 请填写出生日期,格式XYYY-MM-DD/Pleas                                            | e enter y (必填/required)  | 생년월일: 생년월일을 YYYY-MM-E                                          | D 형식으로 가입하십시오/생년월일( <mark>(필수/필수)</mark>  |  |
| * 8.Passport type:                                                          |                          | * 8. 여권 유형:                                                    |                                           |  |
| 证件类型: 请选择证件类型/Please select your passpor                                    | rt type▼ (必填/required)   | 문서 유청: 여권 종류를 선택해 주세                                           | 요 Passport 선택                             |  |
| * 9.Passport No.:                                                           |                          | * 9. 여권 번호:                                                    |                                           |  |
| ·<br>证件号码: 请输入证件号/Please enter your passport !                              | No. (必填/required)        | ID 번호: 여권 번호를 압력하십시오.                                          | (필수/필수)                                   |  |

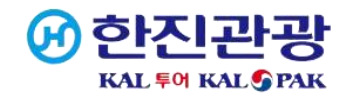

### 4. 개인정보 입력

| 2、 | Exit/Entry Information出/入境信息                                                                                                    | 2. 출입국 정보                                                                                                    |
|----|----------------------------------------------------------------------------------------------------|----------------------------------------------------------------------------------------------------|
|    | 1.Please fill in for passengers entering and leaving by<br>commercial transportation<br>(Inbound and outbound passengers taking international or<br>Mainland-Hongkong/Macao/Taiwan flights, trains, buses, ferries<br>and cruises should provide the flight/ship/train/vehicle number<br>and the seat number):<br>乘商用交通工具出入境的旅客请填写<br>(凡乘坐国际及港澳台航班、列车、客车、轮渡、邮轮出入境的人员均<br>应填写航班/船班/车次号与座位号): | 1. 상업 교통편<br>으로 출입국 승객을 기입하십시오(국제선 또는 본토-홍콩/마카오/대<br>만 항공편, 기차, 버스, 페리 및 크루즈를 이용하는 입국 및 출국 승객<br>은 항공편/선박/기차/차량 번호와 좌석 번호를 제공해야 함):<br>상업 교통편으로 출입국하는 승객에 대한 정보를 기입하십시오(국제<br>선 및 홍콩, 마카오 및 대만 항공편, 기차, 버스, 페리 및 유람선을 이용<br>하는 모든 승객은 항공편/보트 클래스/기차 번호 및 좌석 번호를 기입<br>해야 함). |
|    | Flight (Ship/Train/Vehicle) No:<br>航班(船班/车次)号:                                                                                                    | 항공편(선박/기차/차량) 번호:<br>항공편(출발/출발) 번호:                                                                                                    |
|    | 请输入,例如CZ303/Please Enter, Such As CZ303 ・                                                                                                    | · 여야: · KF819이 입력하십시오. ·                                                                                                    |
|    | Seat No.:<br>座位号:                                                                                                    | 좌석 번호:<br>좌석 번호:                                                                                                    |
|    | 请输入座位号,例如38F/Please Enter Seat No., Such As 38F                                                                                                    | 좌석 번호(예: 38) 시스:고 주날 번 우일련 십시일(예: 38F)를 입력하십시오.                                                                                                    |
|    | * 2.Please select the Mobile number type:<br>请选择手机号类型: 〇 Chinese 境内 〇 Overseas 境外                                                                                                    | * 2. 휴대폰 번호 유형을 선택하십시오.<br>휴대폰 번호 유형을 선택하세요. 〇 중국어 영토 내 ( ) 해외                                                                                                    |
|    | * mobile phone/landline number:<br>有效手机号或固定电话:                                                                                                    | * 휴대전화/유선전화번호:                                                                                                    |
|    | 请输入电话号码/Please enter your phone number (必填/required)                                                                                                    | · · · · · · · · · · · · · · · · · · ·                                                                                                    |
|    | * 3.Contact persons in China and their mobile phone/landline<br>number:<br>其它境内有效联系人及有效手机号或固定电话:                                                                                                    | * 3. 중국에 있는 담당자 및 휴대전화/유선전화 번호:<br>기타 유효한 연락처 및 유효한 휴대폰 번호 또는 유선 전화 번호:                                                                                                    |
|    | 联系人/Contact person + 有效手机号或固定电话/Mobile : (必填/required)                                                                                                    | BS자 + 추흐프 아내대폰변 (필수/필수)                                                                                                    |
|    | * 4.Address in China:<br>境内居住地址:                                                                                                    | * 4. 중국 주소:<br>국내 거주지 주소:                                                                                                    |
|    | 请选择境内居住首份/Click to +e + 请选择境内居住城市/Click to +e (必填/required)                                                                                                    | 거주 지역을 선택하십시오. → + 거구 도지를 선택되네요/비리하여 : (필수/필수)                                                                                                    |
|    | 选择境内居住县(市、区、旗) / Click to select county                                                                                                    | 영토 내의 카운티(도시 지구, 깃밤)를 선택합니다 / 카운티를 선택하려면 클릭 (필수/필수)                                                                                                    |

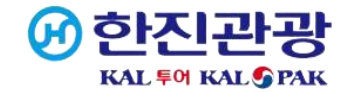

| 3 | Travel | History旅居史 |
|---|--------|------------|
|---|--------|------------|

\* 1.What countries (regions) have you visited during the past 14 days (For Chinese address, please specify the County/Countylevel city/District/Banner): 过去14日内至今,您旅居的国家和地区(国内地址请具体到所在城市的 县/市/区/旗):

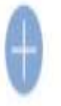

#### \*StartDate:

| 开始时间:       | 第1个申报请输入开始日期,格式YYYY-MM-L          |                | (必填/required) |
|-------------|-----------------------------------|----------------|---------------|
| *EndDate:   |                                   |                |               |
| 结束时间:       | 第1个申报青输入结束日期,格式YYYY-MM-{          |                | (必填/required) |
| * Countries | and Regions:                      |                |               |
| 国家(地区):     | 第1个申报请选择国家/the first declare Plea | 58 <b>-</b> 56 | (必填/required) |

| * 1. 지난 14 일 동안 방문한 국가 (지역) (중국어 주소의 경우 카운티/<br>카운티 수준의 도시/지구/배너를 지정하십시오.) :<br>지난 14일 동안 귀하가 거주하는 국가 및 지역(국내 주소에 대해 해당<br>도시의 카운티/시/구/기를 지정하십시오): |
|----------------------------------------------------------------------------------------------------|
| *시작일:                                                                                                    |
| 시작 시간: 첫 번째 선언의 경우 시작 날짜를 YYYY-MM-DD 할 💼 (필수/필수)                                                                                                   |
| *종료일:                                                                                                    |
| 종료 시간: 종료일을 YYYY-MM-DD/첫 번째 선언 형식으로 입해 💼 (필수/필수)                                                                                                   |
| * 국가 및 지역:                                                                                                    |
| 국가(지역): 전에 선연국가를 선택하십시오 한국, SOUTH KOREA                                                                                                    |
|                                                                                                    |

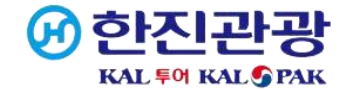

#### 4. 개인정보 입력

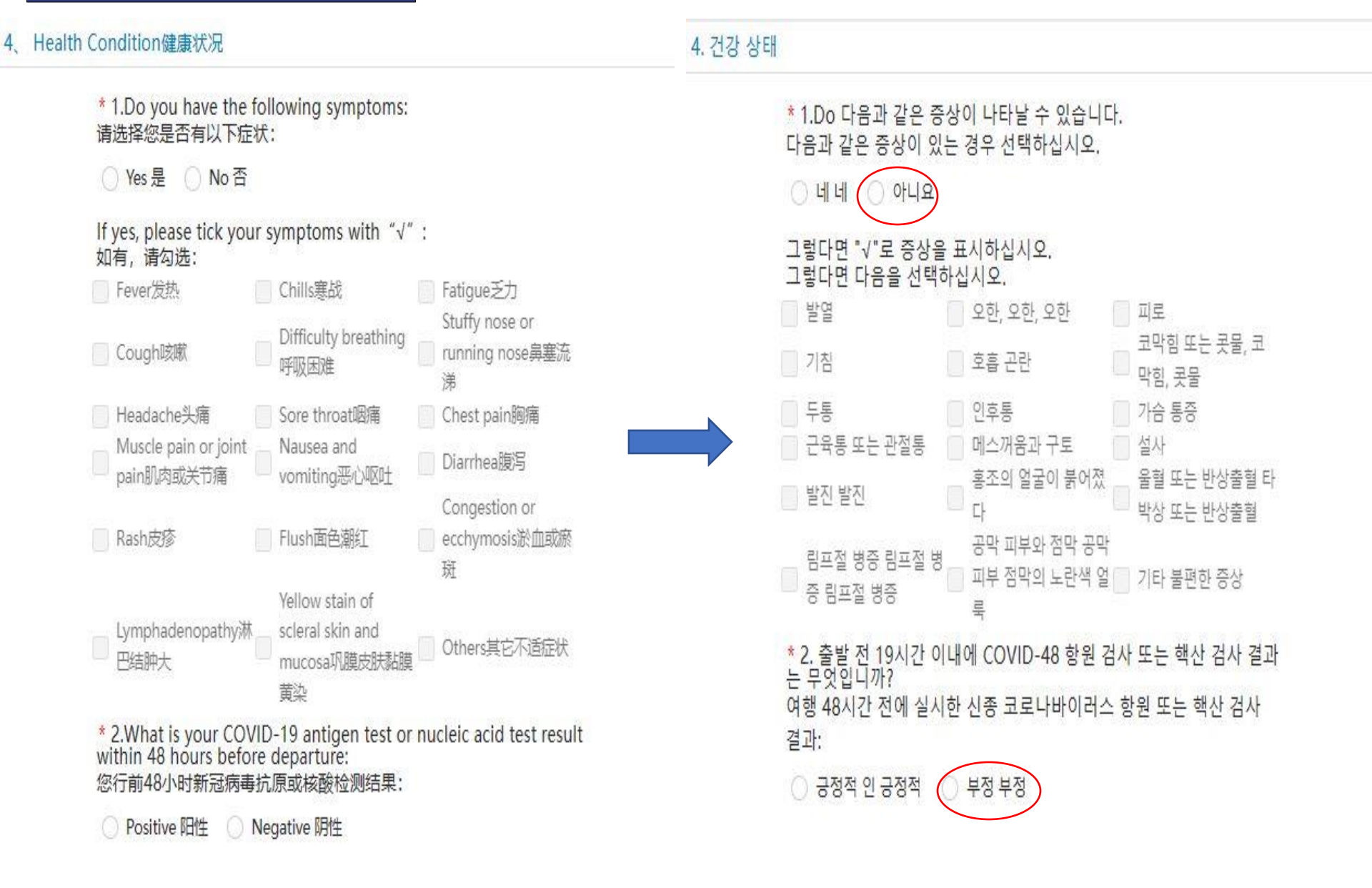

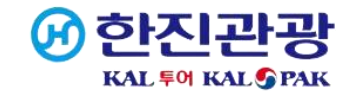

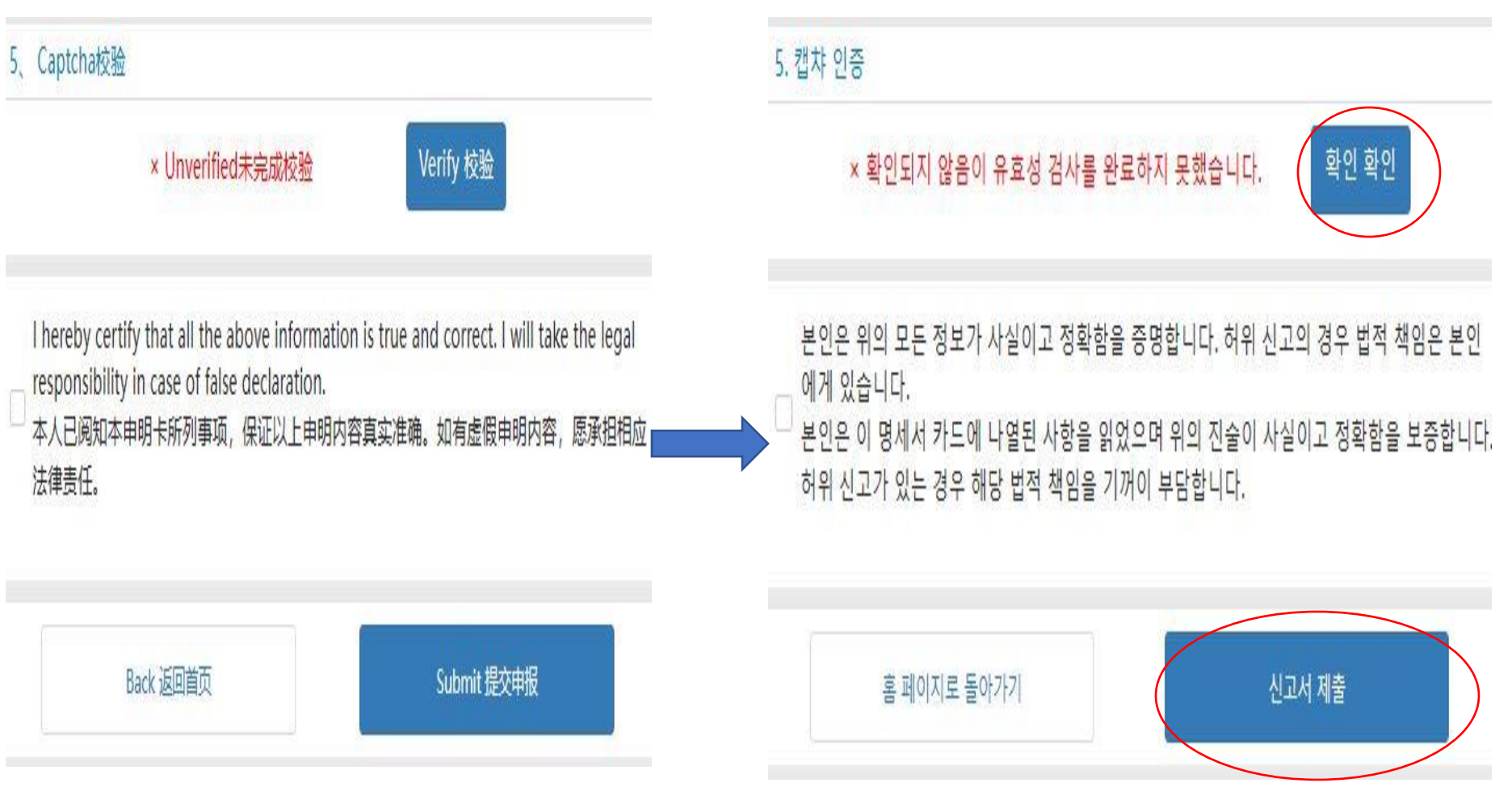